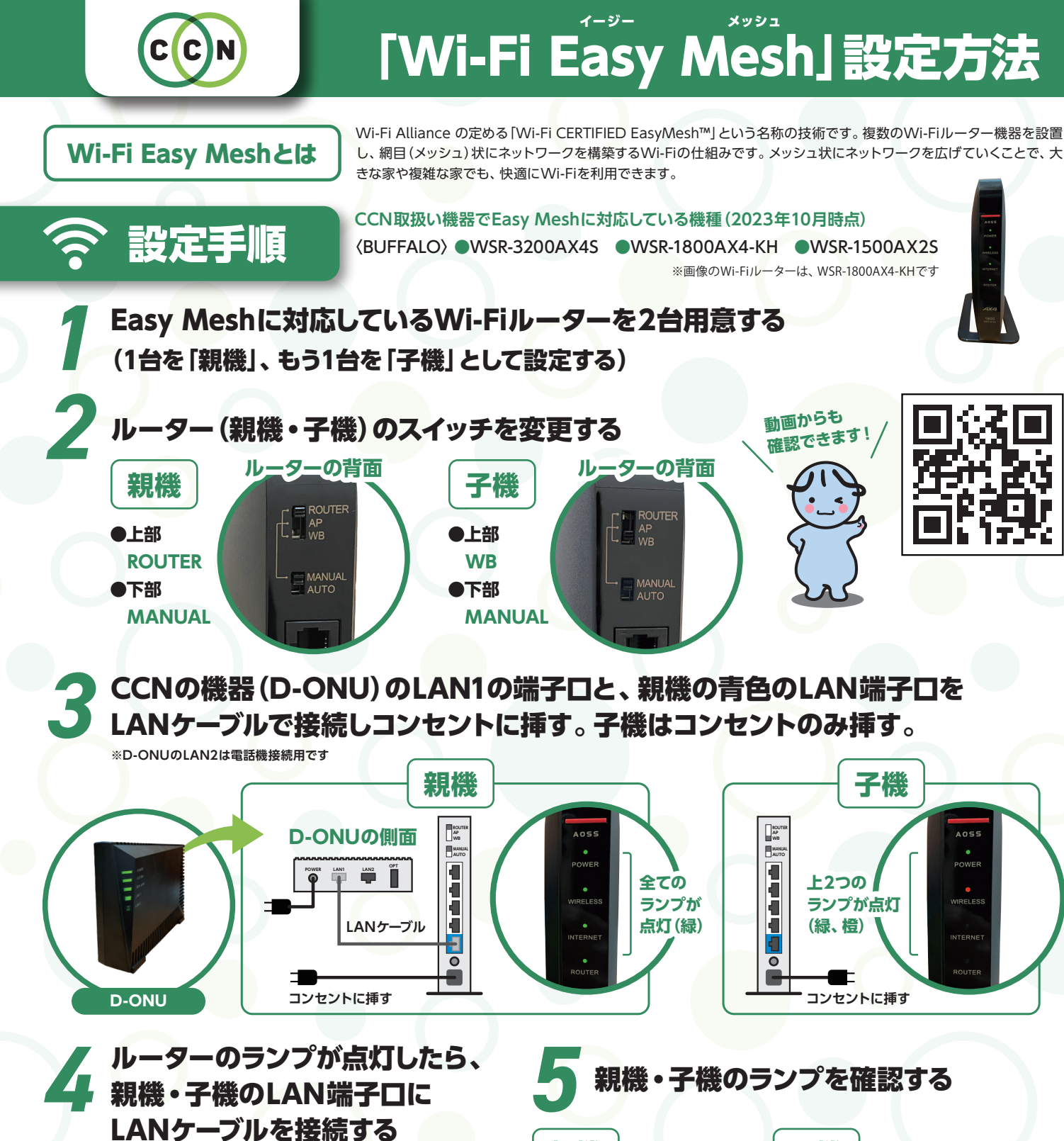

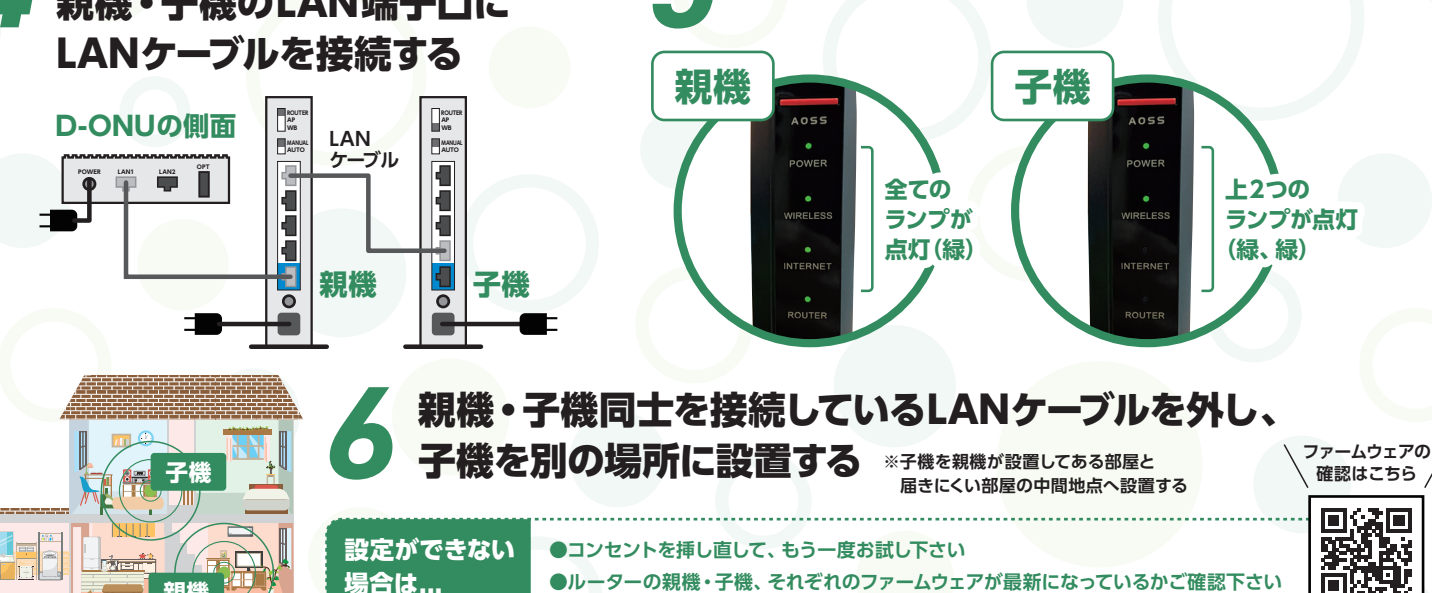

親機